# imagePROGRAF iPF780Series/iPF785Series iPF680Series/iPF685Series

# Introductory Information

ENG

# **Setup Guide**

Read this manual before attempting to operate the printer. Keep this manual in a handy location for future reference.

Introduction

**Canon** 

• Instructions in this Setup Guide show the iPF785 Series printer. Note that your printer may look different from these illustrations in some cases. However, basic operations are the same. Caution

## **Overview of Setup**

These are the steps in printer installation.

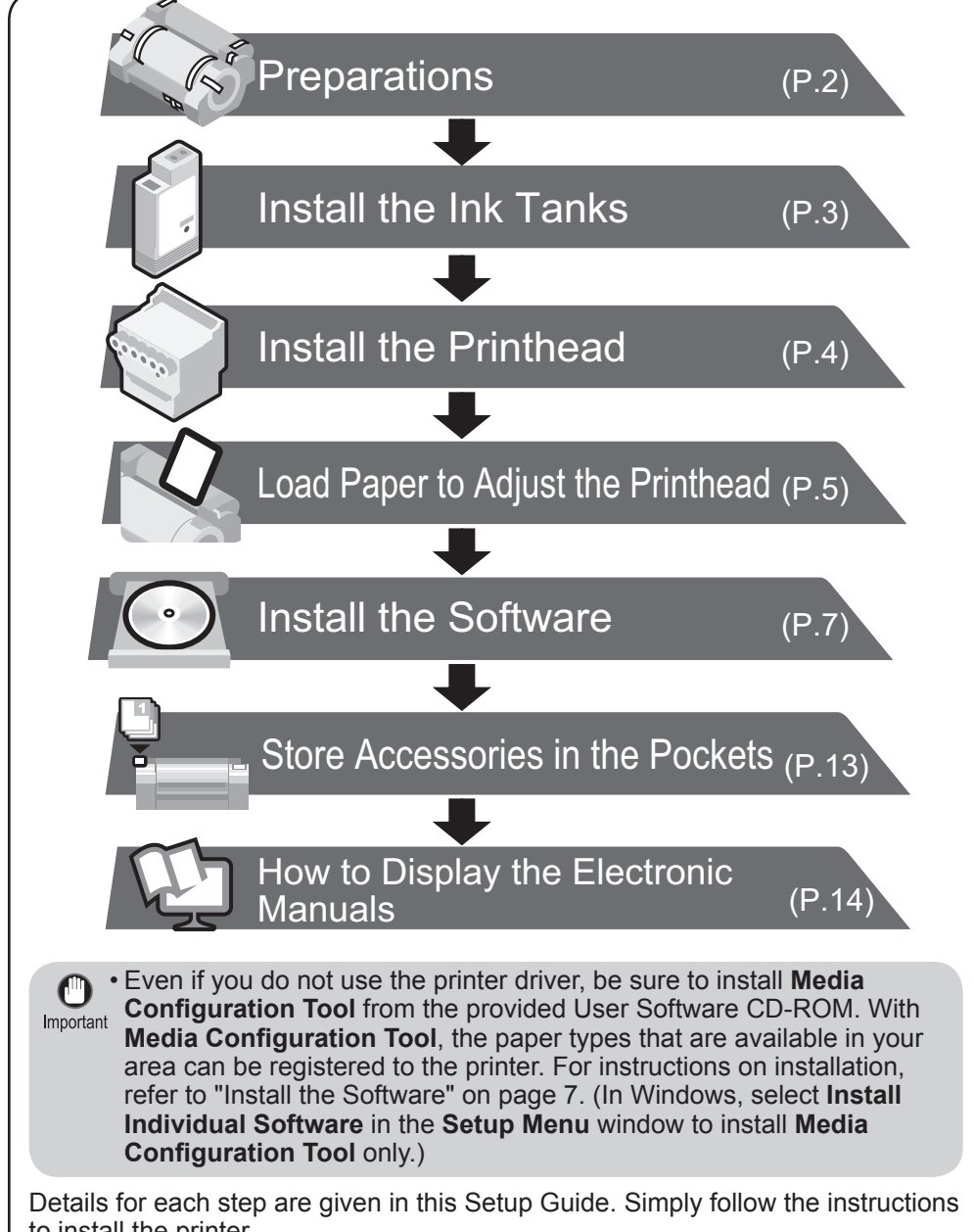

to install the printer. If an error message is displayed during setup or other problems occur, refer to "Responding to Messages" on page 16.

# The Manuals Supplied with This Printer

After installing the printer as shown in this Setup Guide, refer to the manuals for instructions on operation and maintenance.

#### **Printed Manuals**

#### Quick Guide

The Quick Guide contains information such as warnings for using this product safely and how to operate the navigation that is useful when replacing paper, ink tanks, and the printhead.

#### Electronic Manuals

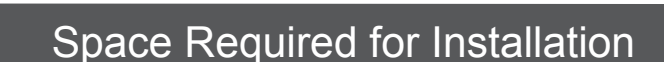

A space larger than the following dimensions needs to be allocated when setting up this printer.

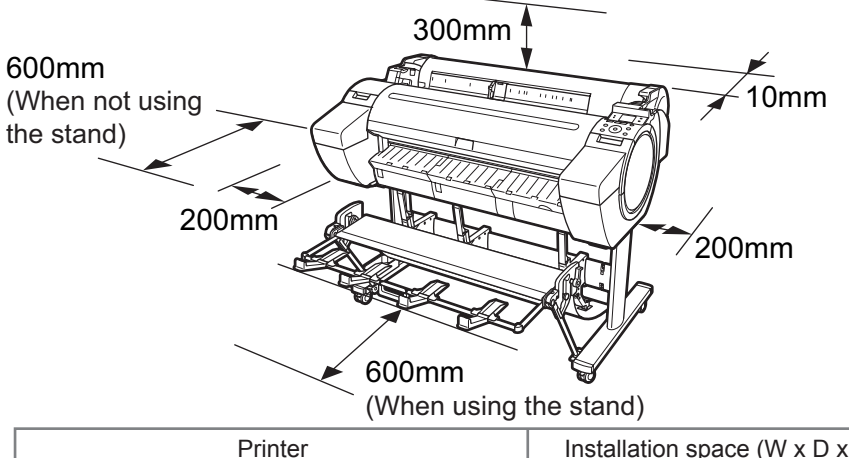

| Printer                         |                         | Installation space (W x D x H mm) |
|---------------------------------|-------------------------|-----------------------------------|
| iPF680 Series/                  | Printer alone           | 1397 × 1367 × 807                 |
| iPF685 Series                   | With stand (*) attached | 1397 × 1700 × 1362                |
| iPF780 Series/<br>iPF785 Series | Printer and stand       | 1704 × 1700 × 1362                |

\* A stand is optional for the iPF680 series and iPF685 series. The "Printer Stand ST-27" can be used with the iPF680 series and iPF685 series.

### Package Contents

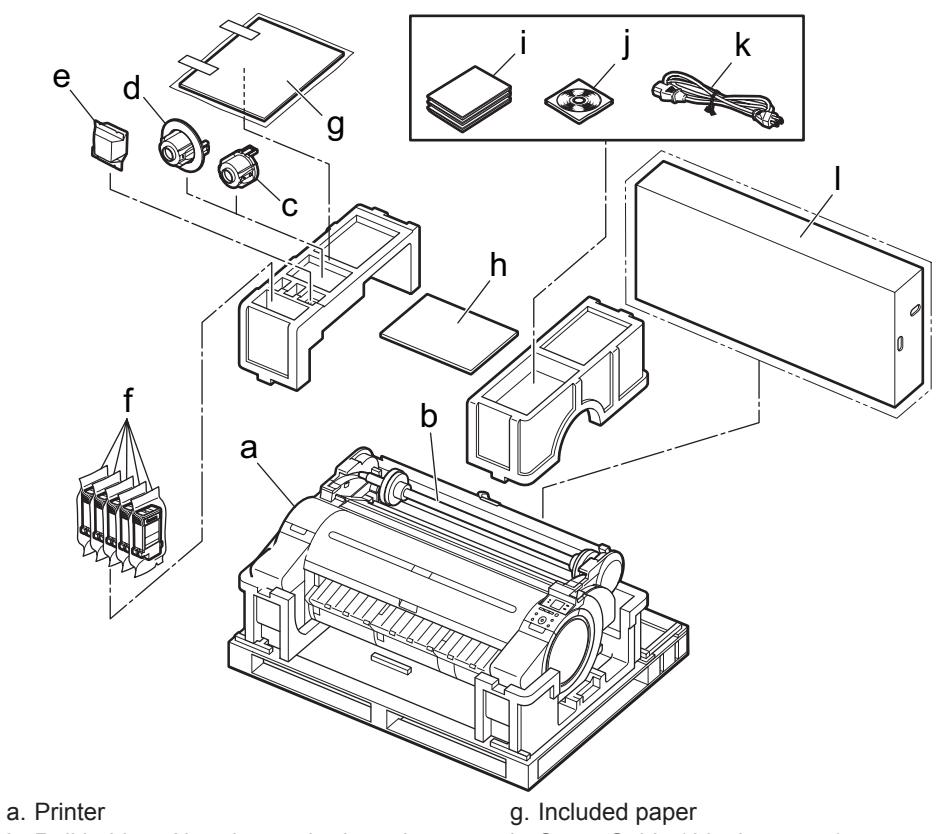

- b. Roll holder: Already attached to printer
- c. 3-inch paper core attachment R
- d. 3-inch paper core attachment L
- e. Printhead

- h. Setup Guide (this document)
- i. Set of printer documentation
- i. Set of CD-ROMs k. Power cord

#### Basic Guide

The Basic Guide describes the following information.

- Loading paper, Replacing the consumables, Control Panel menus, and others
- Troubleshooting tips and Error messages
- Preparations for transferring the printer

#### User's Guide

This guide describes advanced usage of the printer such as paper saving tips, how to print a poster and banner with the supplied software and print quality adjusting method, in addition to the basic instructions for printing on roll paper or cut sheet.

#### Paper Reference Guide

This guide describes about the types and specifications of the available media on the printer.

To refer to the electronic manuals Refer to "How to Display the Electronic Manuals" (P.14)

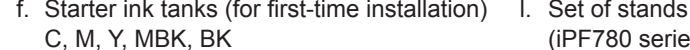

(iPF780 series and iPF785 series only)

(1)

• A stand is optional for the iPF680 series and iPF685 series. (It may be MEMO included as a standard accessory in some locations.)

- Some items are included with the printer but not described in this manual. Keep these items in a safe place after setup because they are used in various printing applications.
- For instructions on the included items not described in this manual, refer to the User's Guide.
- A cable to connect the printer to a computer is not provided with the printer.
- · Canon, the Canon logo, and imagePROGRAF are trademarks or registered trademarks of CANON
- · Microsoft is a registered trademark of Microsoft Corporation.
- Windows is a trademark or registered trademark of Microsoft Corporation in the U.S. and/or other countries
- Windows Vista is a trademark or registered trademark of Microsoft Corporation in the U.S. and/or other countries
- Mac, Mac OS, OS X and Bonjour are trademarks of Apple Inc., registered in the U.S. and other countries.
- All other trademarks or registered trademarks described in this Setup Guide are the property of their respective owners

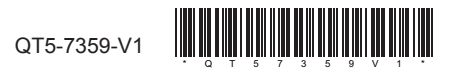

# Preparations

Prepare the printer for use by installing the printer and connecting the power cord.

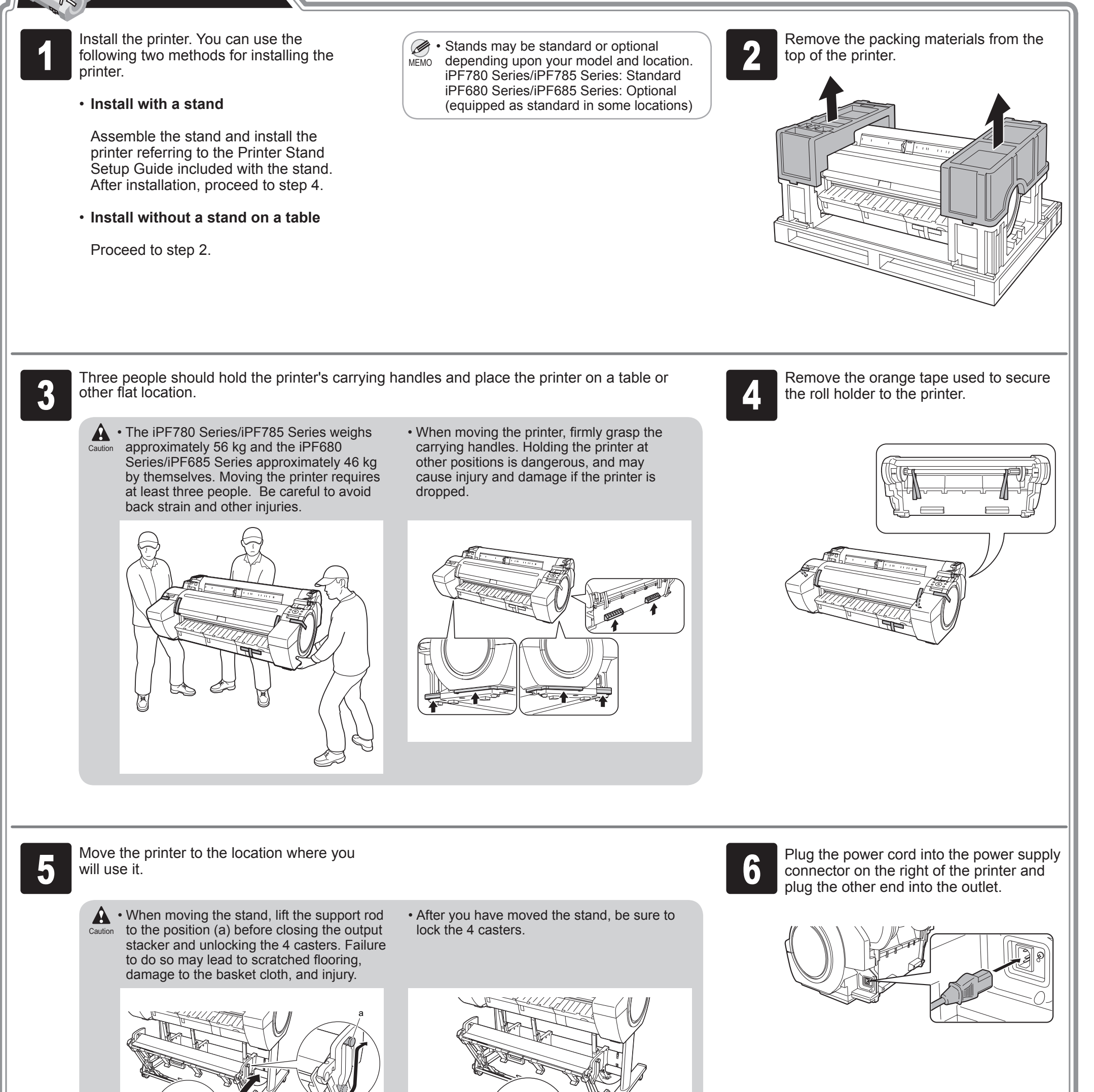

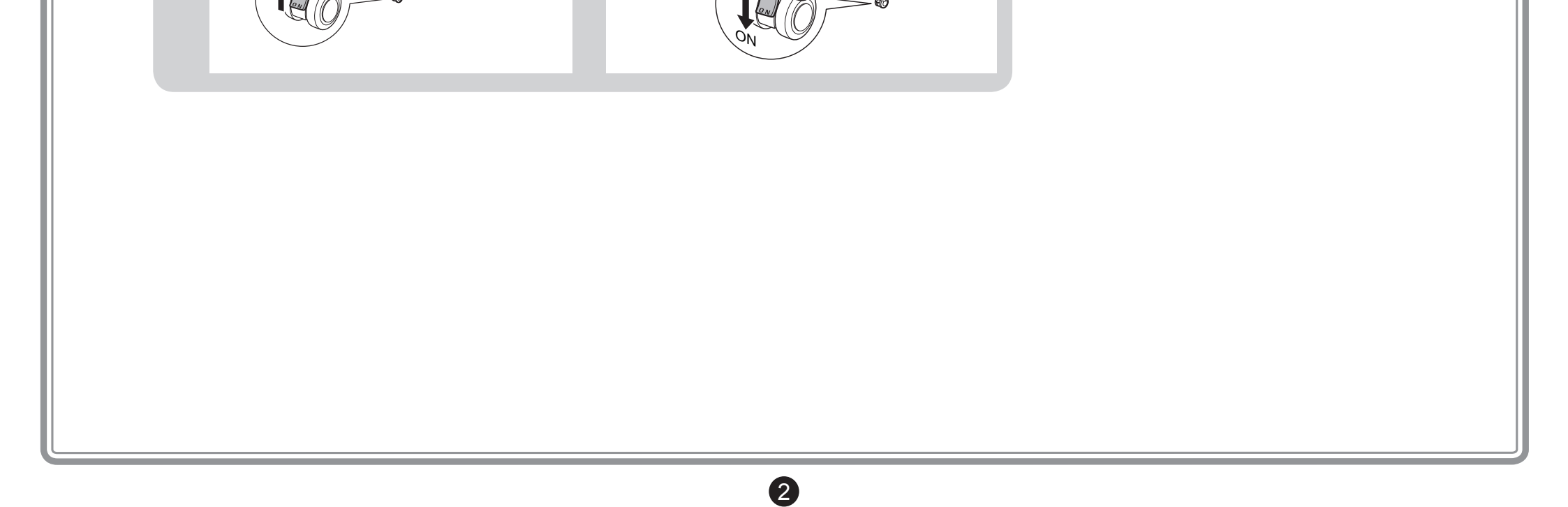

# Install the Ink Tanks

5

and press OK.

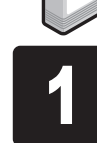

Press the power button to turn on the printer.

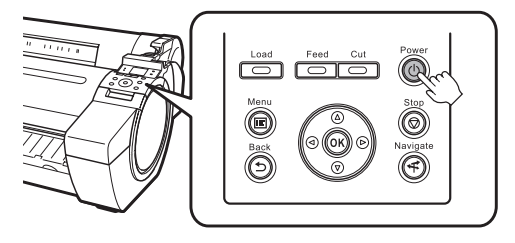

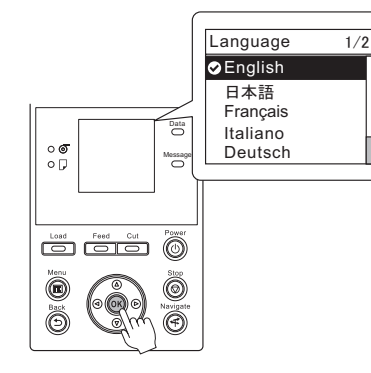

When the following screen appears, use

the  $\blacktriangle$  and  $\blacktriangledown$  keys to select a language

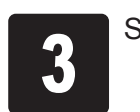

Select your local time zone and press OK.

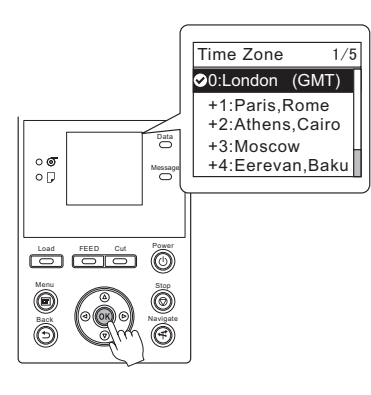

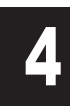

Instructions on ink tank installation are shown on the display screen. As instructed, grab the handle on the ink tank cover to open it.

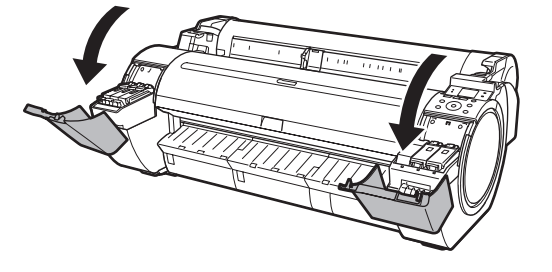

While pressing the stopper of the ink tank lock lever inwards, open the ink tank lock lever upwards.

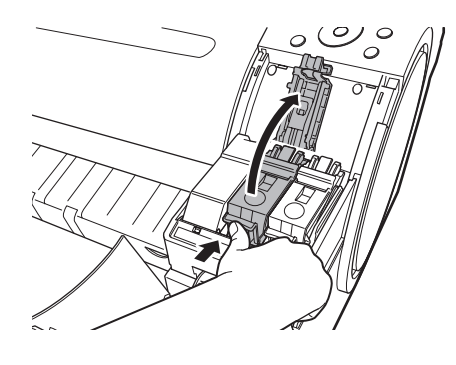

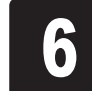

Shake the ink tanks gently 1 to 2 times before opening the pouch.

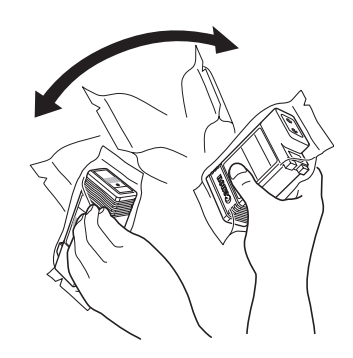

• Failure to shake ink tanks may result in reduced print quality because ink ingredients have settled on the bottom of the tank.

7

Open the pouch and remove the ink tank.

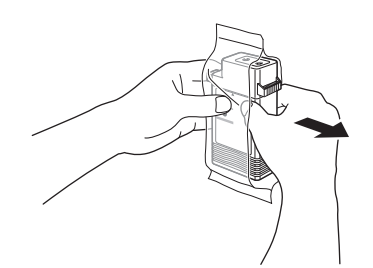

Important Never touch the ink holes (a) or metal contacts (b). Touching these parts may cause stains, damage the ink tank, and affect print quality.

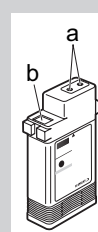

- Avoid dropping the ink tank after removing it from the pouch.Otherwise, ink may leak and cause stains.
- Do not remove and shake ink tanks that have already been installed in the printer

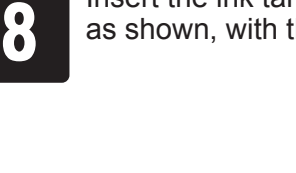

Insert the ink tank into the holder facing as shown, with the ink holes down.

9

Close the ink tank lock lever until it clicks into place. Make sure the ink lamp is lit in red.

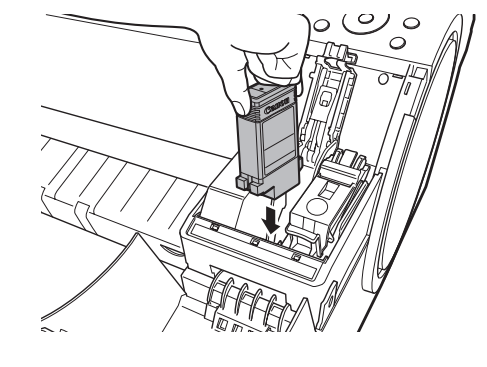

• If the ink tank does not fit in the holder, make sure the color of the ink tank lock lever matches the color of the ink tank, and check the orientation of the ink tank.

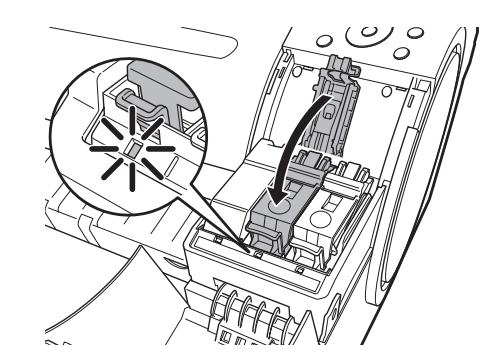

• If the ink lamp is not lit, repeat steps 5 and

because ink may leak out.

Important 9.

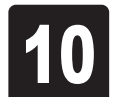

Repeat steps 5 to 9 to install all of the ink tanks.

#### Close the ink tank cover.

11

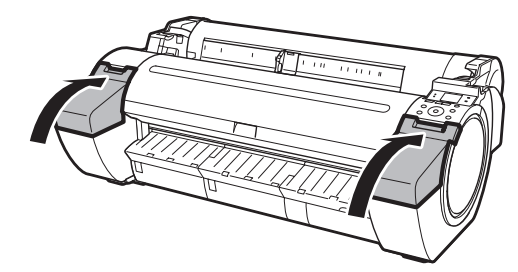

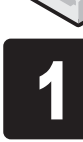

Open Upper Cover is shown on the display screen. As instructed, open the top cover.

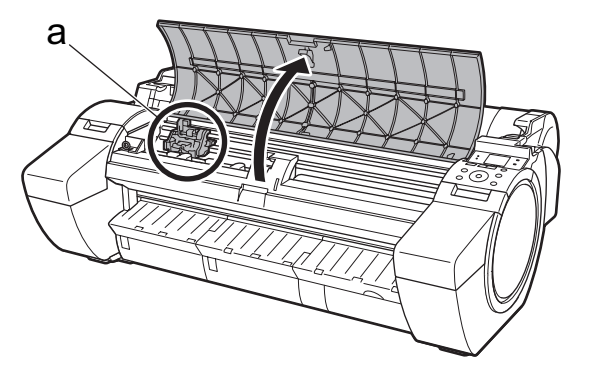

Instructions on printhead replacement are shown on the display screen.

5

Pull the printhead fixer lever forward all the way to open it completely.

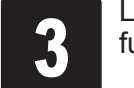

Next, install the printhead.

figure.

shown in the figure.

Important

Lift the printhead fixer cover to open it fully.

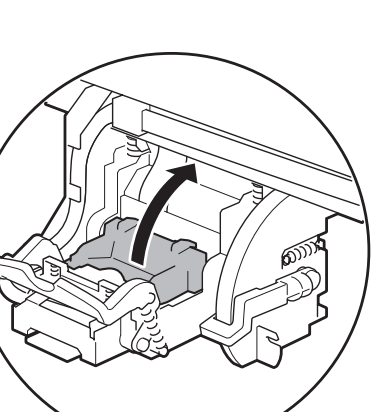

• When installing the printhead, do not move the carriage (a) from the position shown in the

If you move the carriage (a), a warning noise sounds and the printhead cannot be installed. If you have moved the carriage (a), close the top cover. The carriage (a) moves to the position

> Hold the printhead by the grips (a) as you remove it from the pouch.

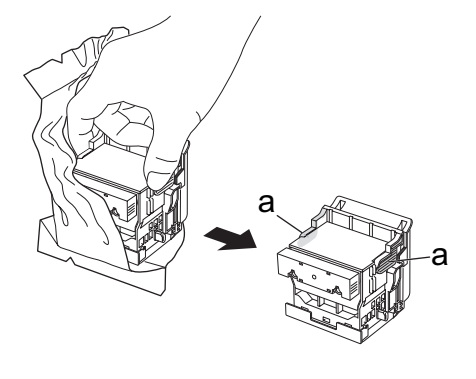

Remove the orange protective part (a). To remove orange protective part (b), push the grip (c) as you remove the part.

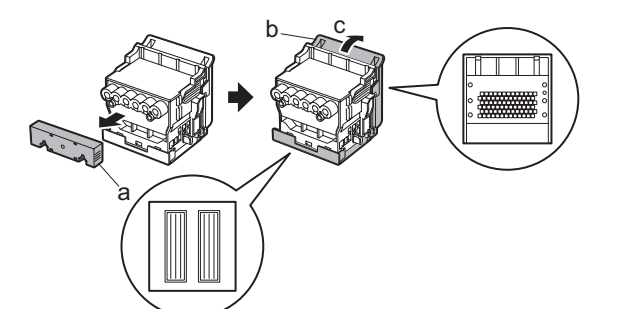

• Never touch the parts covered by the Important protective part. This may damage the printhead and affect printing quality.

- The printhead contains ink. When removing the protective material, it is recommended that you do it over the bag that the printhead came in to avoid spilling the ink and soiling your clothes or the surrounding items.
- Do not reattach the protective part after removing it. Dispose of these materials according to local regulations.

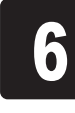

Insert the printhead into the carriage (b) with the ink holes (a) facing away from the printer as shown in the figure. Carefully push the printhead firmly into the carriage (b), ensuring that the part covered by the protective part does not touch the carriage.

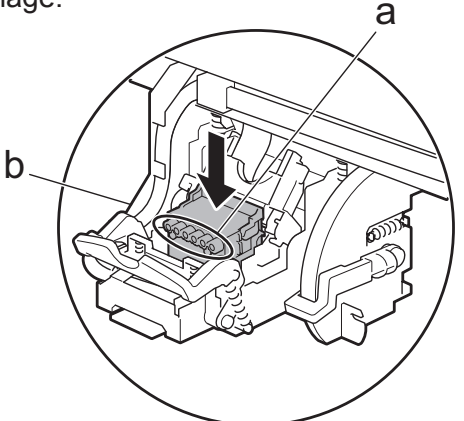

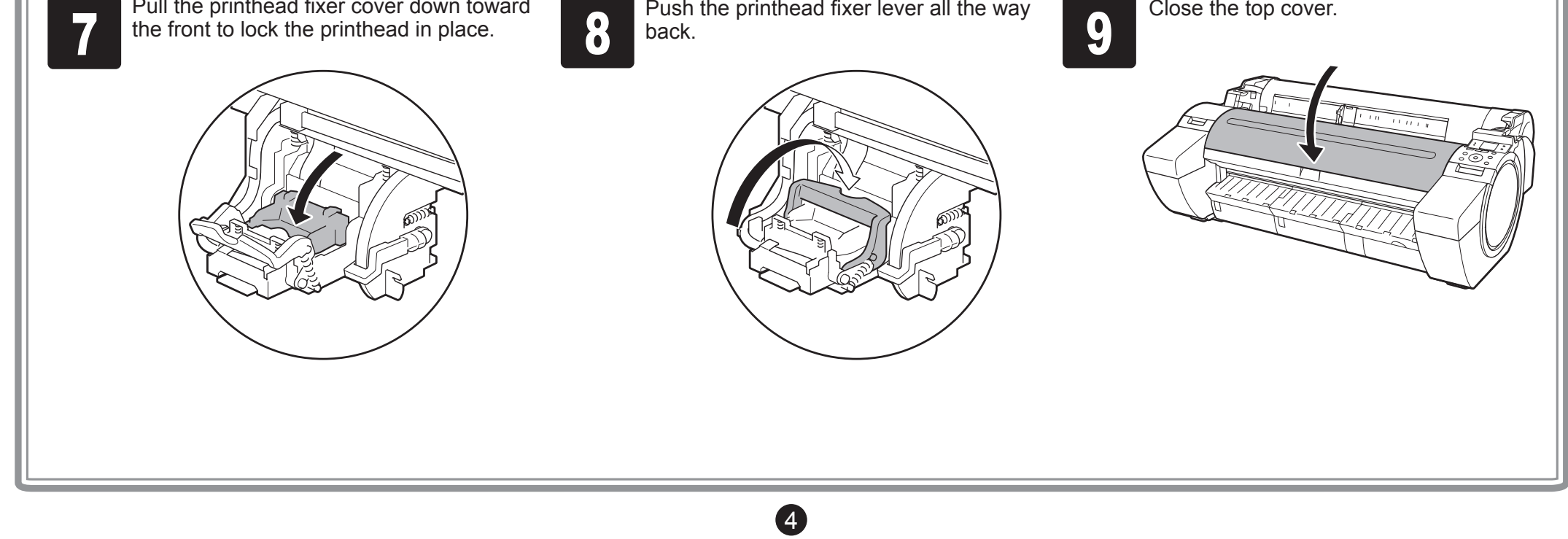

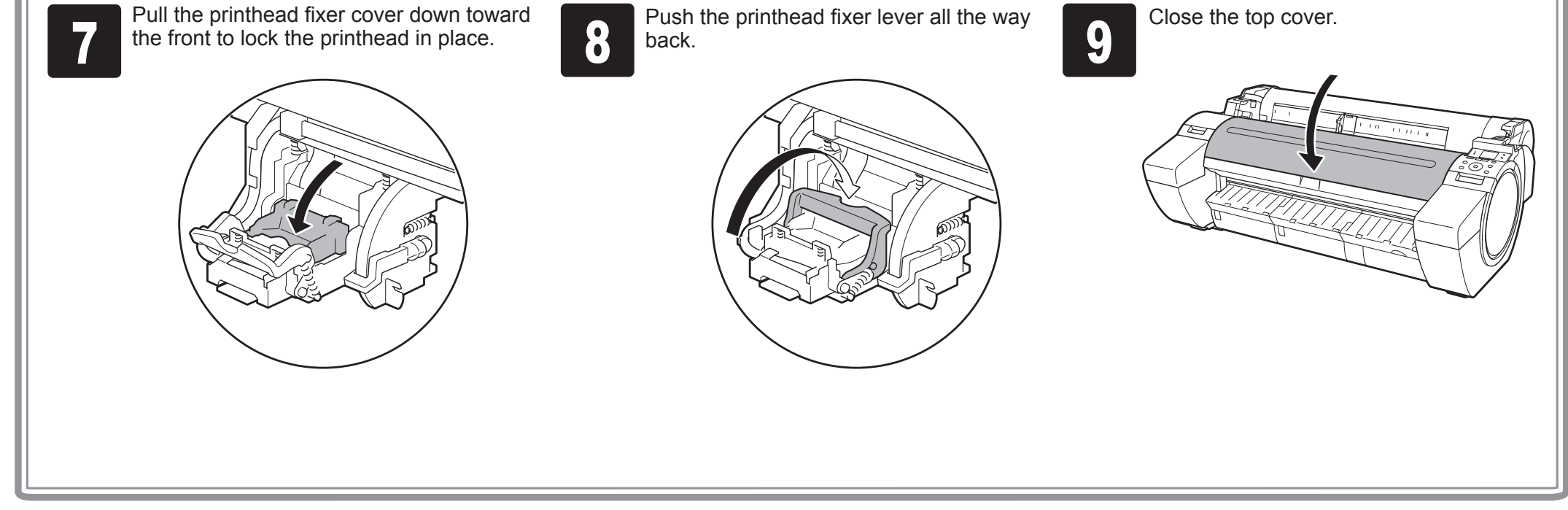

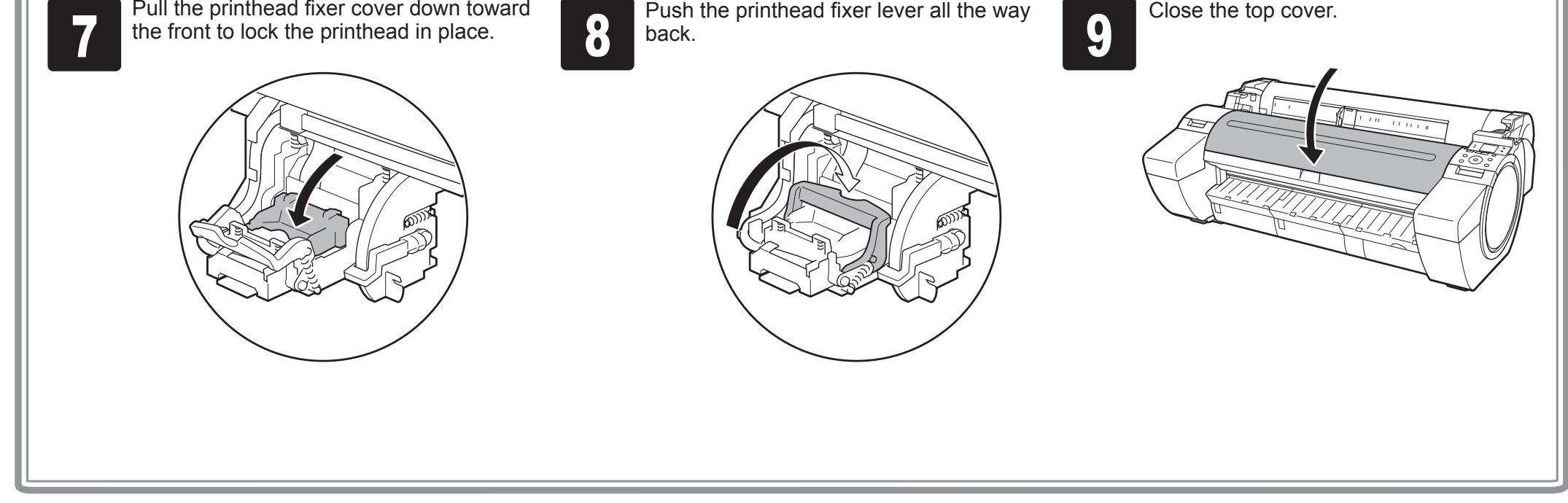

# Load Paper to Adjust the Printhead

2

Load the included paper and adjust the printhead.

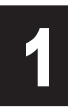

Select type of paper for printhead adj. is shown on the display screen. Check that **Cut Sheet** is selected and press **OK**.

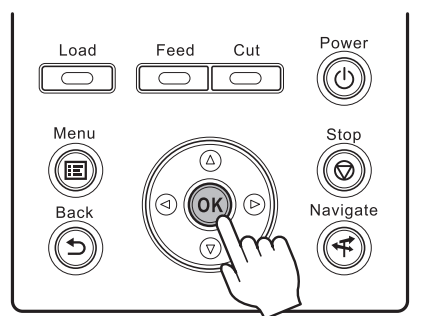

Instructions on loading cut sheets are shown on the display screen.

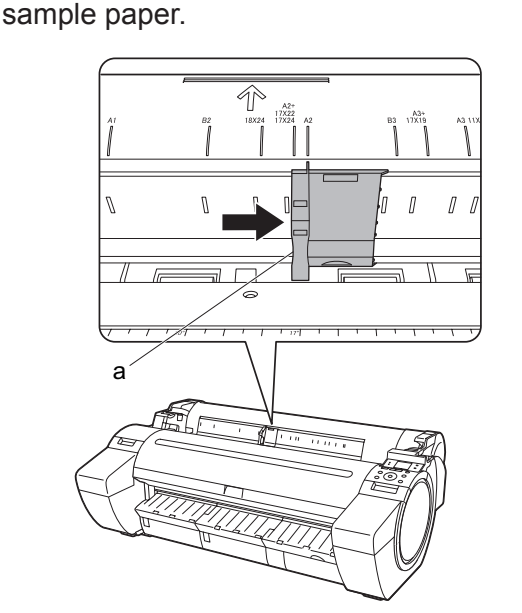

Slide the width guide (a) and align it

with the mark for the size of paper to be

loaded. In this example, align the width guide with A2 to align it with the size of the

3

Prepare one sheet of paper. Refer to the packaging for the paper to check which side is the printable surface.

• Return unused paper to the pouch it came in, and store it away from heat, humidity and direct sunlight.

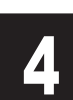

Load the sheet straight into the paper feed slot with the printing-side facing up, making sure the right edge is aligned with the paper alignment guide (a) to the right of the roll cover.

Insert the paper until the leading edge makes contact and you hear a tone.

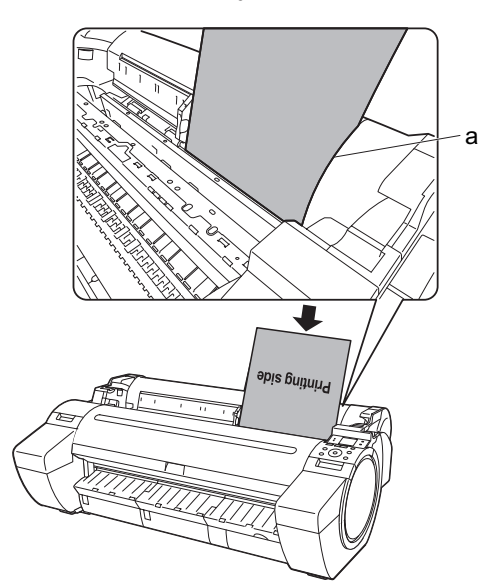

• Only one sheet can be loaded in the printer. Do not load two or more sheets. Doing so might cause a paper jam.

• Wrinkled or warped paper might cause paper jams. Be sure to flatten the paper out before loading it.

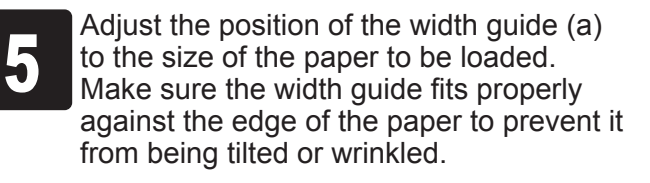

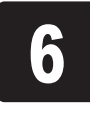

A message confirming paper advance is shown on the display screen. Press **OK**.

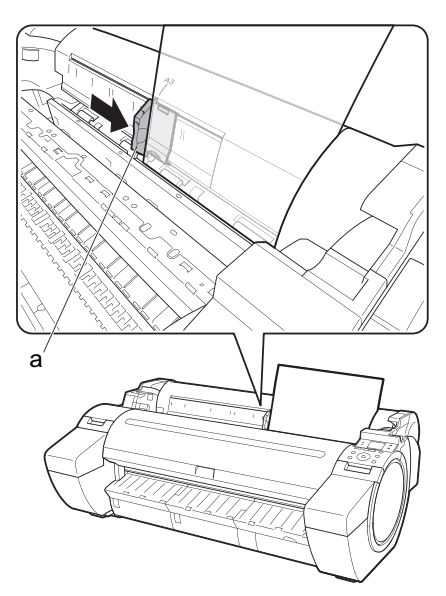

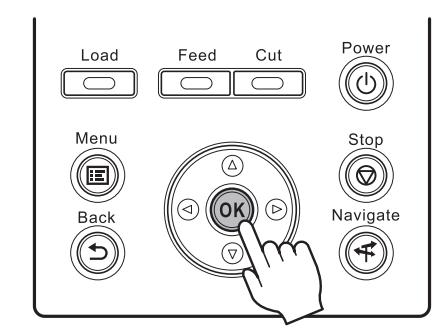

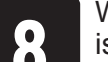

When paper advance ends, the system is automatically filled with ink for the first

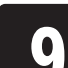

▼ to select the type of paper loaded in the printer.

Select **Coated Paper** and press **OK**. Then from the menu that appears, select **Coated Paper** and press **OK**.

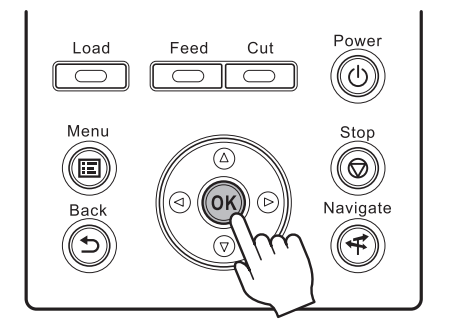

The paper is advanced.

time and printhead adjustment is started. It takes a total of about 20 minutes. Make use of this time by referring to "Install the Software" on page 7 to install the software on your PC.

• Charging the system with ink fills the system from the ink tanks to the printhead. In addition, cleaning is performed to keep the printer in optimal condition. This may cause the remaining ink indicator and maintenance cartridge capacity indicator to drop some amount. The starter ink tank is for first-time installation. It is recommended that you purchase replacement ink tanks quickly.

5

J

ejected.

While holding the paper, press the release lever (a) backwards to remove the paper.

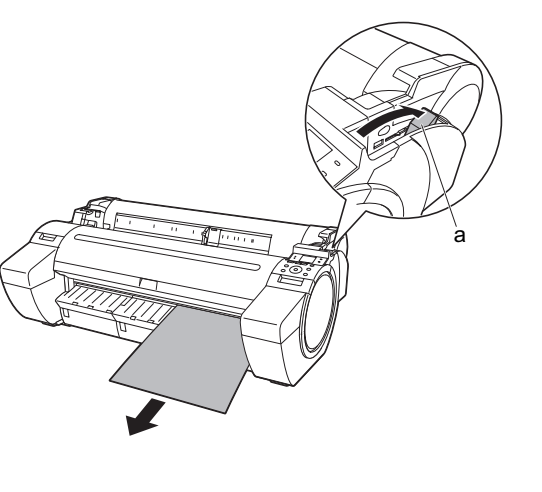

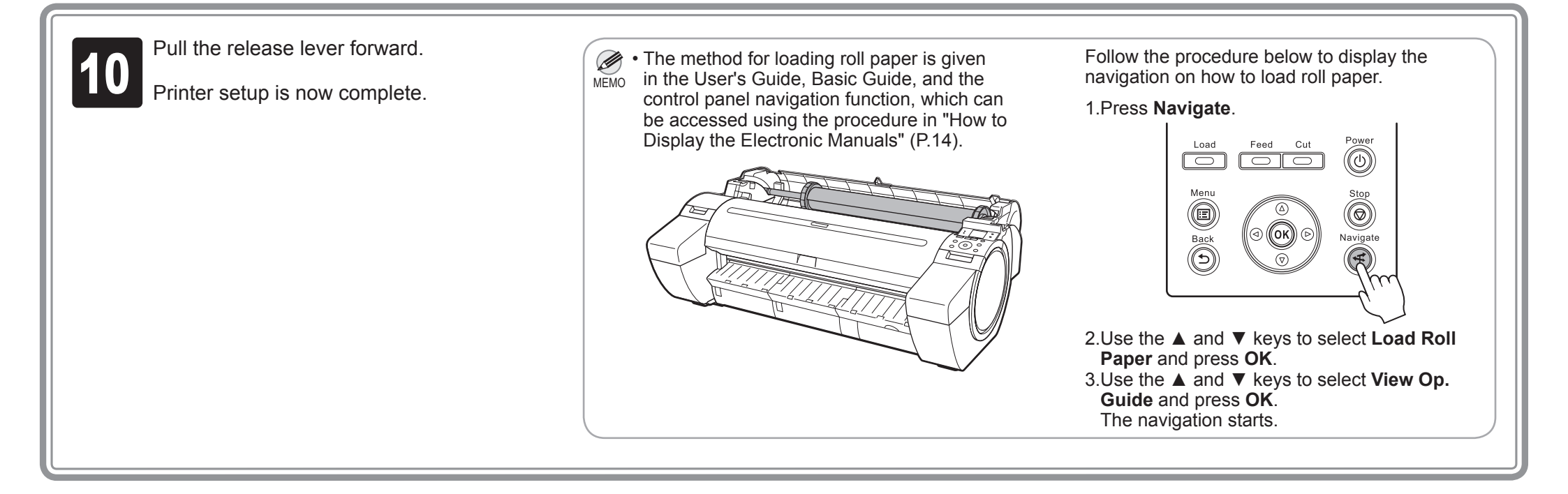

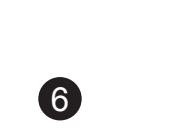

Install the Software

# Windows

You can print from Windows via USB or TCP/IP (network) connections. The installation procedure varies depending on how your printer is connected. Install the software by following instructions below. If you connect the printer with a USB cable, refer to "For USB connections" on page 7. If you connect the printer with TCP/IP (network), refer to "For TCP/IP (network)) connections" on page 8.

 Installation requires administrative rights (such as those of Administrator). Be sure to log on using Important an account with administrative rights before installation.

#### <Compatible Operating Systems>

- 32-bit: Windows 8.1, Windows 8, Windows 7, Windows Vista, Windows Server 2008, Windows Server 2003 R2, Windows Server 2003, Windows XP
- 64-bit: Windows 8.1, Windows 8, Windows 7, Windows Vista, Windows Server 2012 R2, Windows Server 2012, Windows Server 2008 R2, Windows Server 2008, Windows Server 2003 R2, Windows Server 2003

1

• For the Windows OS, use the latest version of Service Pack. MEMO

#### For USB connections

#### Install the software

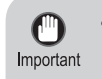

• Use a USB cable that conforms to the Hi-Speed USB specification. • Connect the USB cable to the printer according to the on-screen instructions during installation of the printer driver. If you connect the USB cable before installing the printer driver, the printer driver may not be installed correctly.

After making sure the printer is not connected to the computer, turn the computer on. Insert the provided User Software CD-ROM for your operating system in the CD-ROM drive.

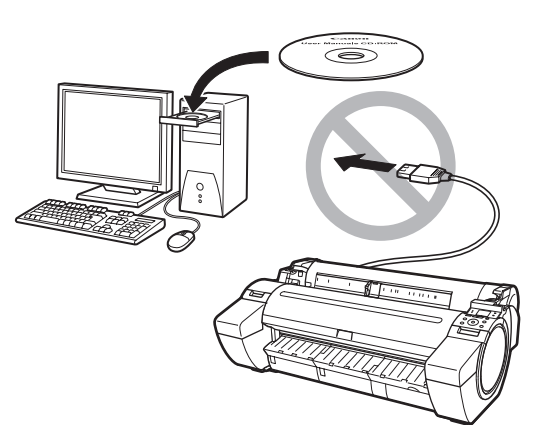

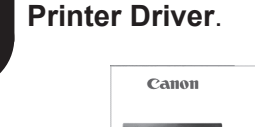

In the Setup Menu window, click Install

The following screen may be displayed

during installation depending on the

Select Deactivate the block and click

Precaution

security settings of your computer.

MEMO

2

Next.

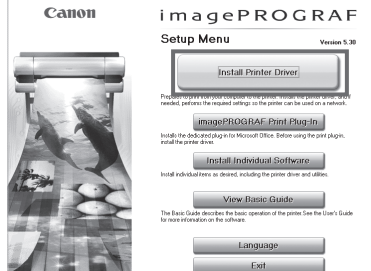

Ø • To choose a different language, click Language. MEMO

 You can view the basic operation of the printer in the Basic Guide that is contained on the CD-ROM by clicking View Basic Guide.

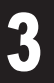

Select the software to install in the Installation List window, and then click Next.

Point the mouse pointer at a software name to display a summary of the software.

| Installs the primer driver.<br>Installs the software with e.c. | heck n | teris offer installing the printer driver. |             |
|----------------------------------------------------------------|--------|--------------------------------------------|-------------|
|                                                                | _      | Display the Read                           | true Ne : 🛄 |
|                                                                | P.     | imagePR0GRAF Printer Driver                | 11)<br>3848 |
|                                                                | P.     | imagePROGRAF Status Monitor                | 111<br>2049 |
|                                                                | R      | Media Configuration Tool                   | 125MB       |
|                                                                | П      | imagePR0GRAF Print Plug-In for Office      | 10<br>3348  |
|                                                                |        |                                            |             |

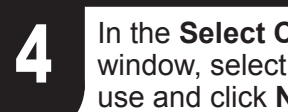

In the Select Country or Region of Use window, select the country or region of use and click Next.

| Installation Flow                                    | Select Country or Region of Use                                      |
|------------------------------------------------------|----------------------------------------------------------------------|
| STEP 1<br>License Agreement                          | Choose the country or region in which the printer will be used.      |
| STEP 2<br>Information<br>STEP 3<br>Printer Selection | (≄ <u>Lispasi</u> )<br>C Noth or South America<br>C Strope<br>C Adia |
| STEP 4<br>Installation                               | C COMMB                                                              |
| STEP 5<br>Complete Installation                      |                                                                      |
| STEP 6<br>Finish                                     |                                                                      |
|                                                      | Cancel Back Next                                                     |

5

After reading the license agreement, click Yes.

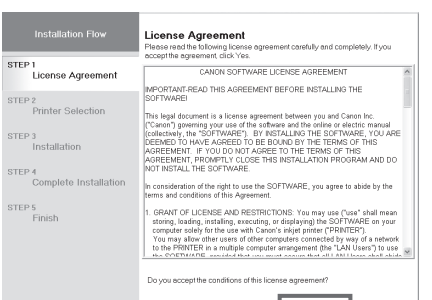

| Chen and an fastion achieve fast is maximum before installation |      |
|-----------------------------------------------------------------|------|
| I NetSpot Job Monitor is naming, be sure to close it            | _    |
| Cancel                                                          | Back |

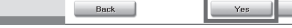

6

#### If you can agree Extended Survey Program, click Agree.

|                                | Extended Survey Program                                                                                                    |
|--------------------------------|----------------------------------------------------------------------------------------------------|
| TEP I<br>License Agreement     | Canon product, be sent to Canon through the internet.                                                                                                    |
| TEP 2<br>Information           | Information related to Canon Large Format Printer<br>1. Your computer's OS version, language and display setting information<br>2. Printed ID number install stice data and time, int use information, sho                                                                                                    |
| TEP 3<br>Printer Selection     | use information, number of sheets printed, printing environment and<br>conditions, and maintenance information<br>3. Result of questionnaire                                                                                                    |
| TEP 4<br>Installation          | If your Canon product is shared for use, by agreeing through one of the<br>computers that is connected to the product, information about that above<br>be sent.                                                                                                    |
| TEP 5<br>Complete Installation | In this survey, we will not send any information about other than that above<br>any of your personal information. For this reason, from the information that<br>sent to us, we are unable to identify specific customers.<br>We are therefore unable to respond to requests to disclose any sent<br>information. |
| rep 6<br>Finish                | After you install the survey crooram, the above information will be sent to<br>If you agree to the above, circle (Agree) to start installing a survey program<br>Otherwise, circle (Do not agree). This program may not run an unsupported<br>versions.                                                          |
|                                | Back Do not agree                                                                                                    |

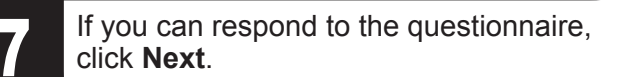

| Installation Flow               | questionnaire<br>Thank you for your cooperation with the Extended Survey Program. In<br>the Extended Survey Program, we request that you cooperate with a<br>intermationare concerning the product you are using as part of the<br>intermation we are collecting. This information will be useful to us in<br>understanding what types of constreme are using the product. |
|---------------------------------|----------------------------------------------------------------------------------------------------|
| STEP 2<br>Information           | Business:                                                                                                    |
| STEP 3<br>Printer Selection     | Printing purpose 1 (main):                                                                                                    |
| STEP 4<br>Installation          | Printing purpose 2 (secondary):                                                                                                    |
| STEP 5<br>Complete Installation | Not specified  Company size:                                                                                                    |
| STEP 6<br>Finish                | Not specified                                                                                                    |
|                                 | You can proceed to the next task even without specifying an item of the<br>questionnaire.                                                                                                    |
|                                 | Concel Back Next                                                                                                    |

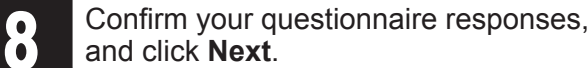

|                                        | Confirmation of the questionnaire<br>Please confirm the questionnaire of the Extended Survey Program. |
|----------------------------------------|----------------------------------------------------------------------------------------------------|
| P1<br>∥ License Agreement              |                                                                                                    |
| Information                            | Business:<br>Not specified                                                                            |
| P 3<br>Printer Selection               | Printing purpose 1 (mein): Not specified                                                              |
| P 4<br>Installation                    | Printing purpose 2 (secondary): Not specified                                                         |
| Complete Installation<br>P 6<br>Finish | Company size:<br>Not specified                                                                        |
|                                        | If the content of the questionnaire is correct, click [Next]. To correct it, click [Back].            |
|                                        | Concel Back Next                                                                                      |

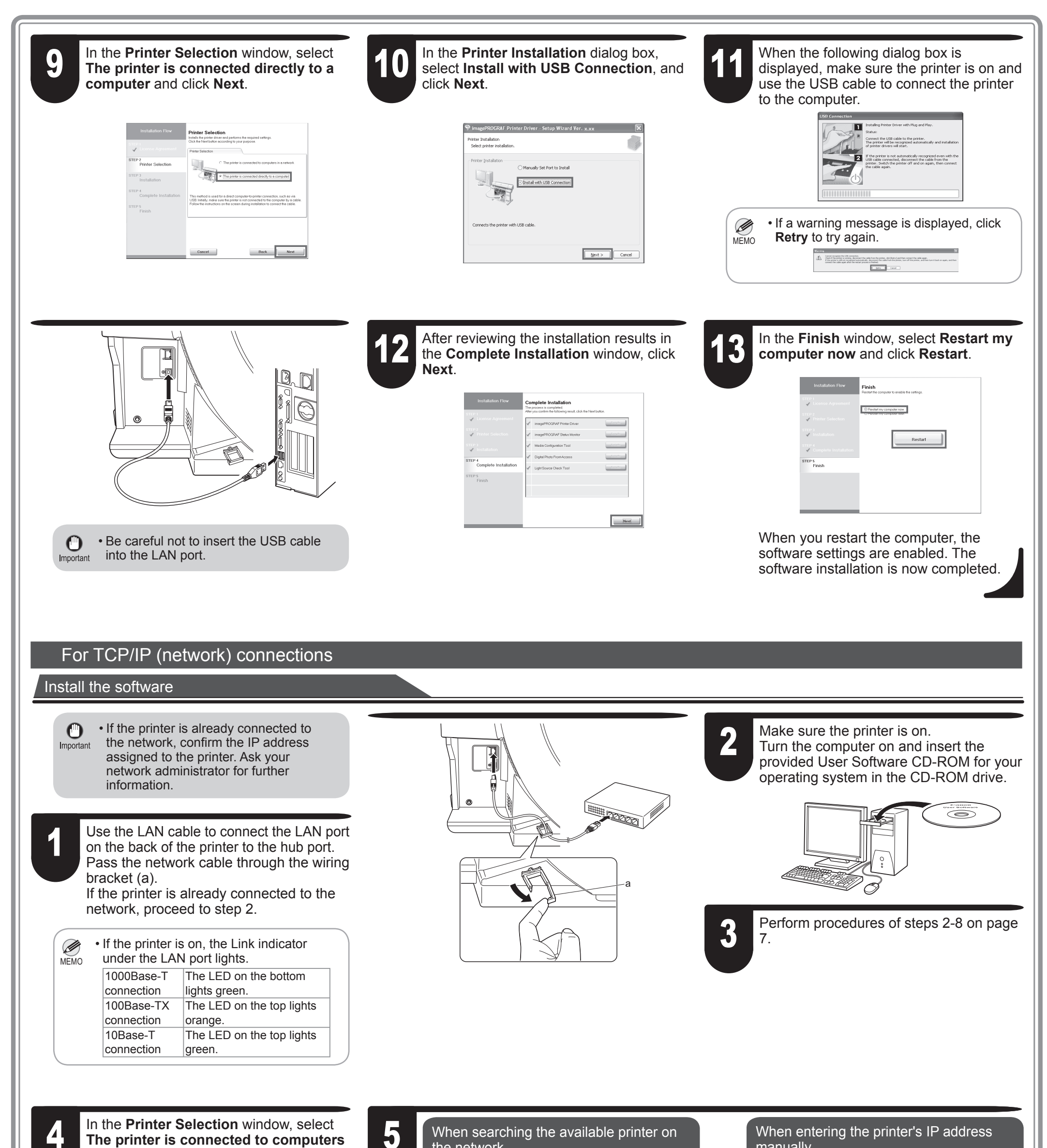

in a network and click Next.

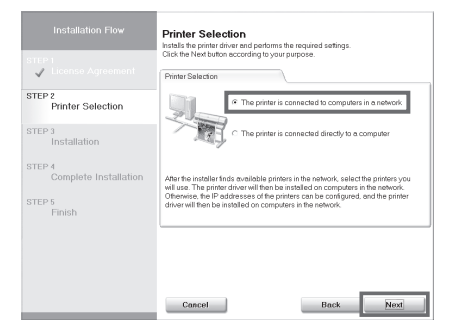

#### the network

After reading the precautions in the Getting Ready window, select Find available printers in the network and click Next. Proceed to step 6.

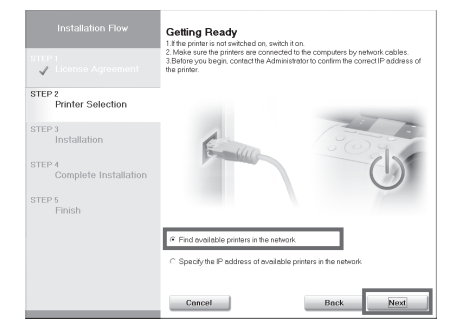

8

#### manually

After reading the precautions in the **Getting** Ready window, select Specify the IP address of available printers in the network and click Next. Proceed to step 8.

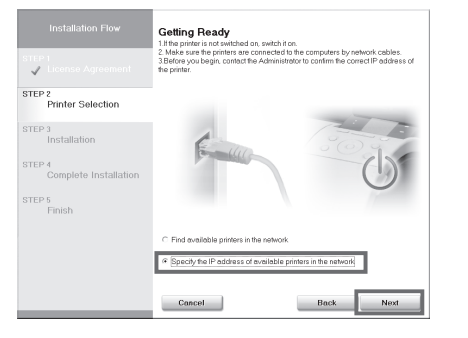

|     | When searching the available printer on the network                                                                                                    |                                                                                                    |
|-----|----------------------------------------------------------------------------------------------------|----------------------------------------------------------------------------------------------------|
| 6   | Available printers are listed in the <b>Search Results</b> window.                                                                                                    |                                                                                                    |
|     | Select a printer from the list on either their IPv4 Devices or IPv6 Devic                                                                                                    | es ( M • The IPv6 Devices tab is not displayed in Windows XP, Windows                                                                                                    |
|     | tabs and click <b>Next</b> .                                                                                                    | MEMO Server 2003 R2, and Windows Server 2003.                                                                                                    |
|     | Installation Flow Search Results                                                                                                    | <ul> <li>If the printer you want to use is not displayed in the list on the IPv6</li> </ul>                                                                                                    |
|     | The blowing printers were band.<br>Select the printers to use.<br>Select the printers to use.<br>PH4 Devices<br>PH4 Devices                                                                                                    | <ul> <li>If the printer you want to use is not displayed in the list of printers on</li> </ul>                                                                                                    |
|     | STEP 2 Printer Selection Printer Selection                                                                                                    | the <b>IPv4 Devices</b> tab, refer to "When the printer cannot be found on                                                                                                    |
|     | STEP 3<br>Installation                                                                                                    | the network" on page 10 to setup and configure an IP address for the                                                                                                    |
|     | STEP 4<br>Complete Installation                                                                                                    | printer.                                                                                                    |
|     | STEP 5<br>Finish III for prototo to ideally and displayed in the last<br>Commitme correst? Setters the prototo to adapted content in the analytic content on the advectories in the advector                                                                                                    |                                                                                                    |
|     | after making the setting                                                                                                    |                                                                                                    |
|     | Concet Reck Next                                                                                                    |                                                                                                    |
|     | The following stop differe depending on the ID Address Otatus of the                                                                                                    |                                                                                                    |
|     | The following step differs depending on the IP Address Status of the selected printer                                                                                                    |                                                                                                    |
|     | In the case of <b>Not Set</b> or <b>IP Address Overlap</b> , proceed to step 7.                                                                                                    |                                                                                                    |
|     | In the case of <b>Available</b> , the installation begins. Proceed to step 9.                                                                                                    |                                                                                                    |
|     |                                                                                                    |                                                                                                    |
| -7  | When searching the available printer on the network                                                                                                    |                                                                                                    |
|     | In the Method of Configuring IP Addresses window, select the metho                                                                                                    | d of configuring the IP                                                                                                    |
|     | address as suitable for your system.                                                                                                    | Installation Flow Method of Configuring IP Addresses                                                                                                    |
|     |                                                                                                    | Control Agreement     MoCAdress     MoCadress     MoCadress     Mo       |
|     | To configure by directly entering the IP address     Select Configure manually in Mathed of Configuring ID Addresses                                                                                                    | STEP 2<br>Printer Selection                                                                                                    |
|     | Select Configure manually in Method of Configuring IP Addresses                                                                                                    | S and enter the IP address.  Step 3  Select the network d configure P address (required)  Method Configure P address (required)  Method Configure P address (required)                                                                                                    |
|     | • To have the IP addresses allocated automatically using the DHCP ser                                                                                                    | ver function                                                                                                    |
|     | Select <b>Configure automatically</b> . Note that other settings outside of the                                                                                                    | The procedure are also                                                                                                    |
|     | required. ("Using DHCP", P.10)                                                                                                    |                                                                                                    |
|     | On a survey la stand the meeth and fee a sufficient ID addresses and a                                                                                                    | Cancel Back Install                                                                                                    |
|     | Once you have selected the method for configuring IP addresses, enter<br>the printer in <b>Dovice Name</b> and the installation location in <b>Printer Loca</b>                                                                                                    | your preferred name for                                                                                                    |
|     | About Printer to Configure and click Install to begin the installation                                                                                                    |                                                                                                    |
|     | Proceed to step 9.                                                                                                    |                                                                                                    |
|     |                                                                                                    |                                                                                                    |
|     |                                                                                                    |                                                                                                    |
|     |                                                                                                    |                                                                                                    |
|     |                                                                                                    |                                                                                                    |
| 0   | When entering the printer's IP address manually                                                                                                    | After reviewing the installation results in                                                                                                    |
|     | In the IP Address Specification window,                                                                                                    | the <b>Complete Installation</b> window, click                                                                                                    |
|     | select either IPv4 Address or IPv6                                                                                                    | needed.                                                                                                    |
|     | Address to enter the printer's IP address                                                                                                    | Installation Flow Complete Installation                                                                                                    |
|     | The installation process begins                                                                                                    | STEP1 STEP1  |
|     | • The IPv6 Device<br>in Windows XP                                                                                                    | Windows Server 2003                                                                                                    |
|     | MEMO MINUTE MEMO REPORT OF THE Paddress Specification State of the private to the private to the   | /s Server 2003.                                                                                                    |
|     | BITEP2     PhytAddress       Pinter Selection     0                                                                                                    | STEP 4  Complete Installation Complete Installation Complete Insta |
|     |                                                                                                    | STEP 5<br>Finish                                                                                                    |
|     | STEP 4<br>Complete Installation D D D determine the websity been assigned to the partners have the P determine the the exercises and the event stallation of the deterministic of the deterministic of t |                                                                                                    |
|     | STIP 5 Preval restrictions may preventy our broth Indeg private an other subards. Finish Finish derivestetter. Finish Finish Fi    |                                                                                                    |
|     |                                                                                                    | Next                                                                                                    |
|     | Caseed Block Install                                                                                                    |                                                                                                    |
|     |                                                                                                    |                                                                                                    |
|     |                                                                                                    |                                                                                                    |
|     |                                                                                                    |                                                                                                    |
|     | In the <b>Finish</b> window, select <b>Restart my</b>                                                                                                    | the computer the                                                                                                    |
| 1() | computer now and click <b>Restart</b> .                                                                                                    | are enabled. The                                                                                                    |
|     | software installation                                                                                                    | on is now completed.                                                                                                    |
|     |                                                                                                    |                                                                                                    |
|     | Installation / New Finish Reseptate under the computer under the computer under the compu   |                                                                                                    |
|     | Constant Aggregation     Constant and constant      Constant and constant      Constant      Constant and const     Constant      Constant      Constan        |                                                                                                    |
|     | STRE 2 Ministration                                                                                                    |                                                                                                    |
|     | PTEP-4 Restart                                                                                                    |                                                                                                    |

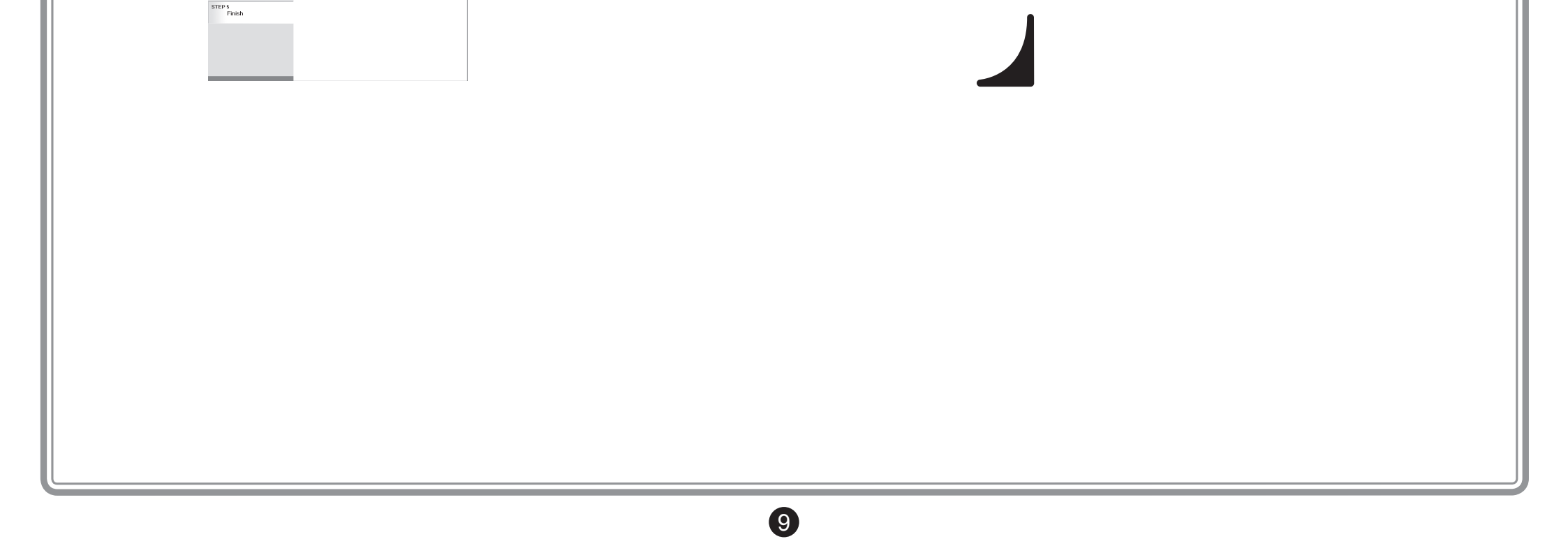

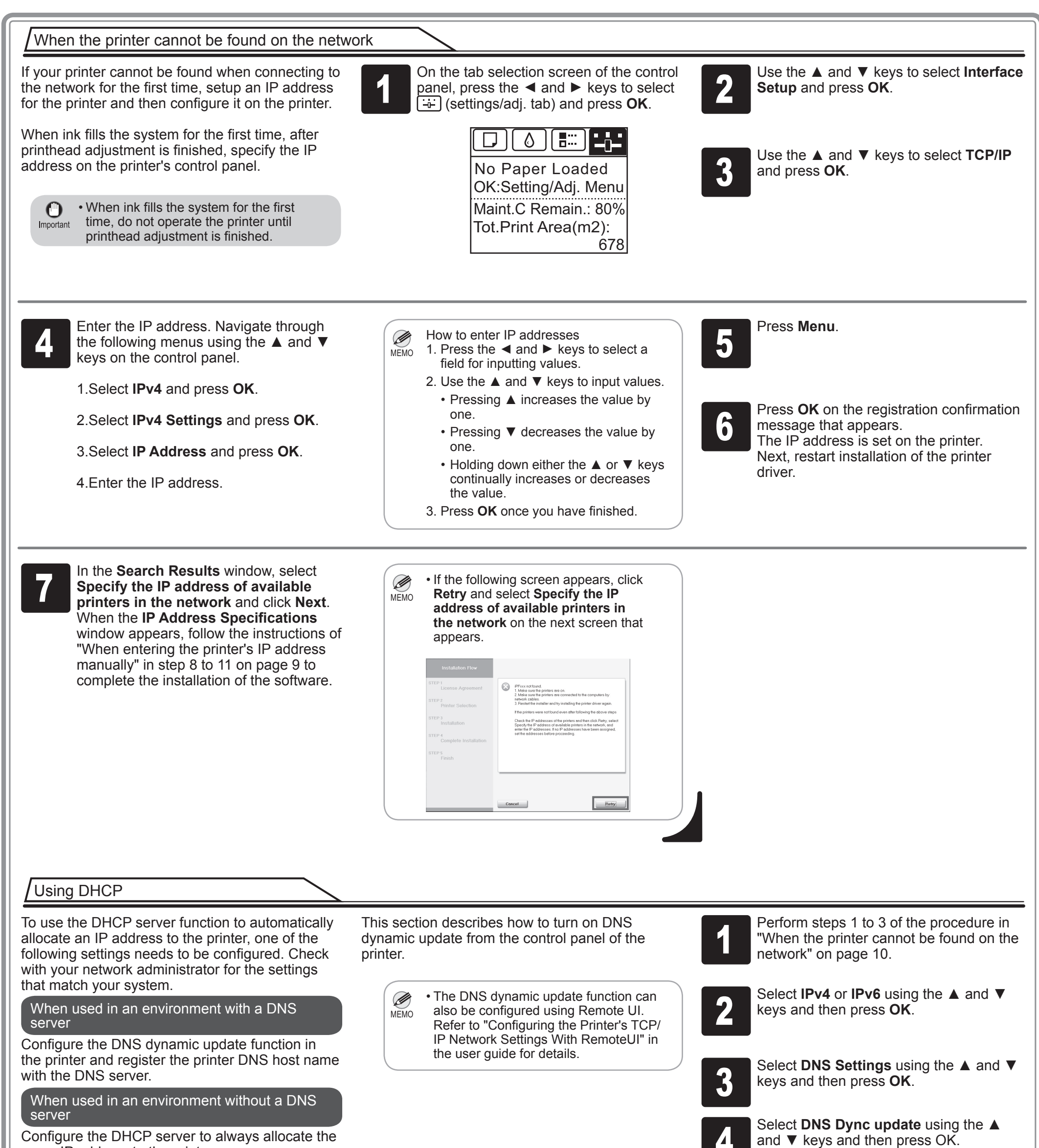

Configure the DHCP server to always allocate the

#### same IP address to the printer.

For IPv4

# 5

Select **On** using the ▲ and ▼ keys and then press OK.

#### For IPv6

- 1. When Use the same host name and domain name as IPv4? is displayed, select **Off** using the  $\blacktriangle$  and  $\blacktriangledown$  keys and then press OK.
- 2. Select Statefull Addr using the **A** and ▼ keys and then press **OK**, and then select **On** using the  $\blacktriangle$  and  $\blacktriangledown$  keys and then press OK.
- 3. Set Stateless Addr to On using the same procedure as in Step 2.

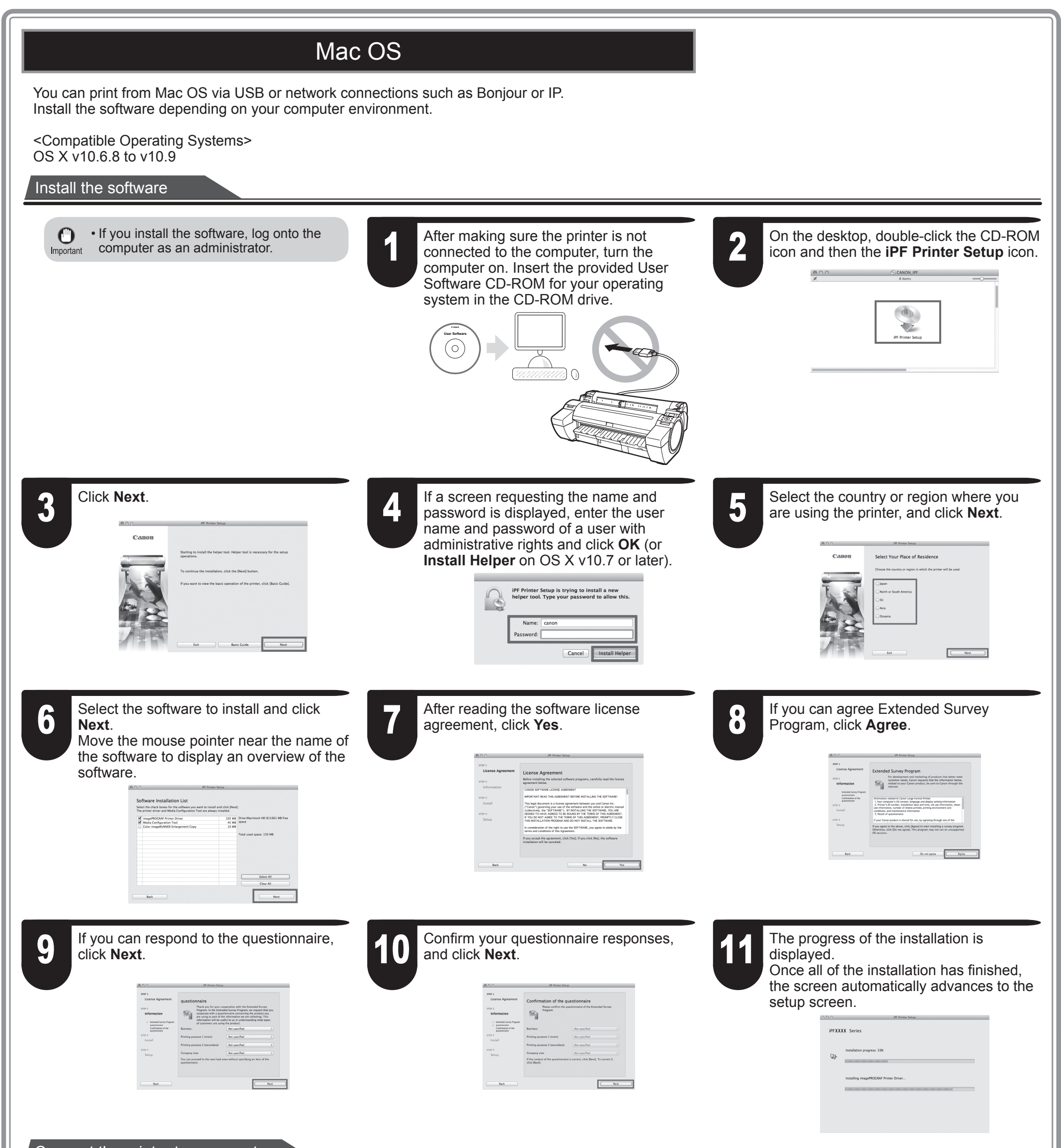

12

When the following screen is displayed, make sure that the printer is on, and then connect the printer to the computer or the network with a cable. When connecting to a network, pass the network cable through the wiring bracket (a).

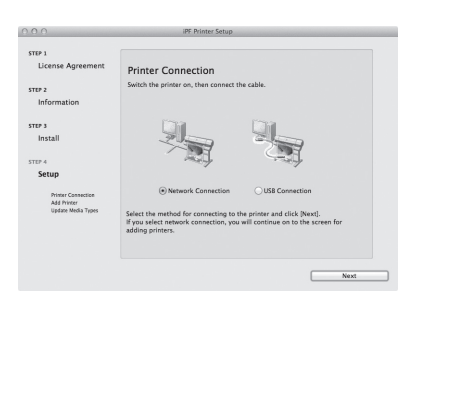

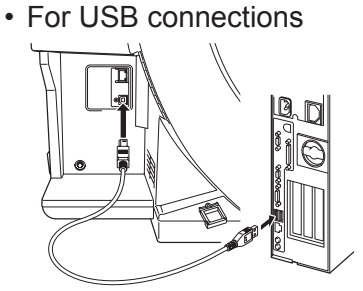

• For network connections

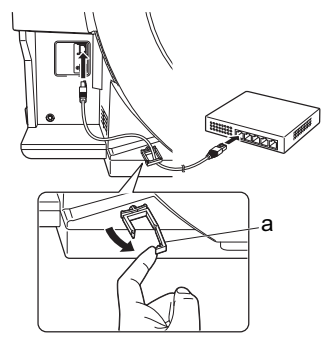

• Be careful not to insert the USB cable into the LAN port.

#### Select the printer

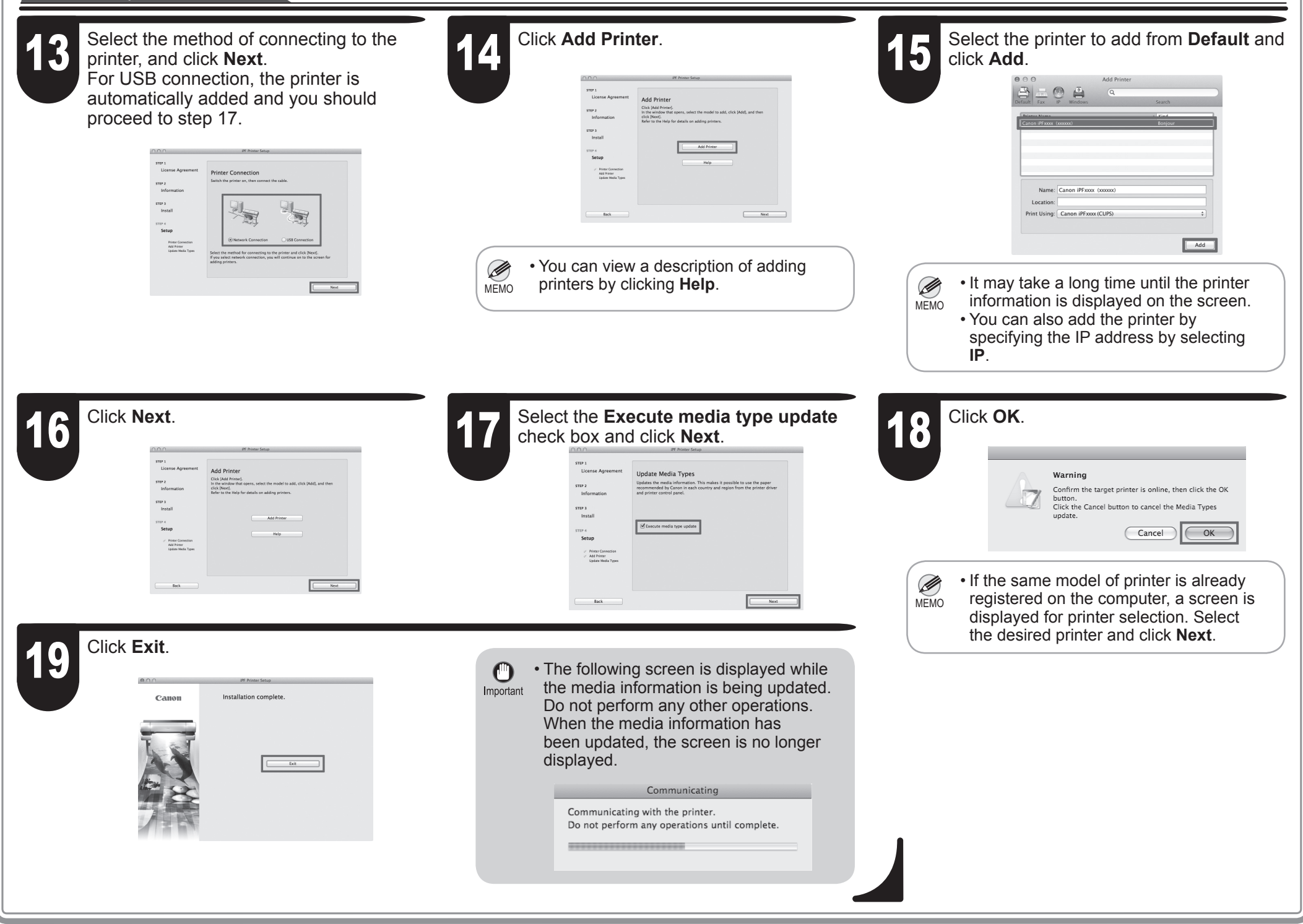

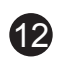

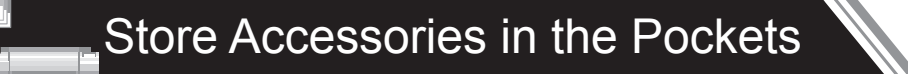

1

Use the manual pocket to store the manual so you can refer to it as needed.

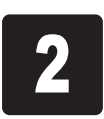

When using the stand, store the 3-inch paper core attachment and other accessories in the accessory pocket.

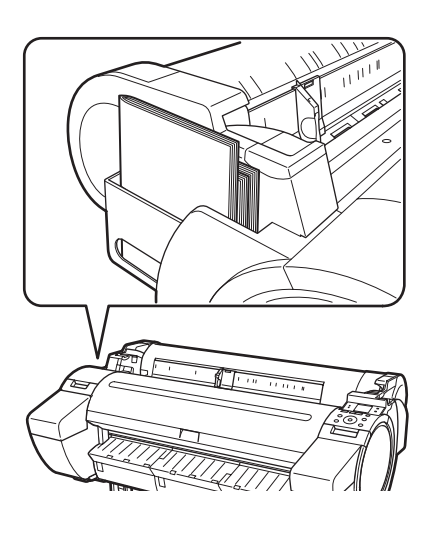

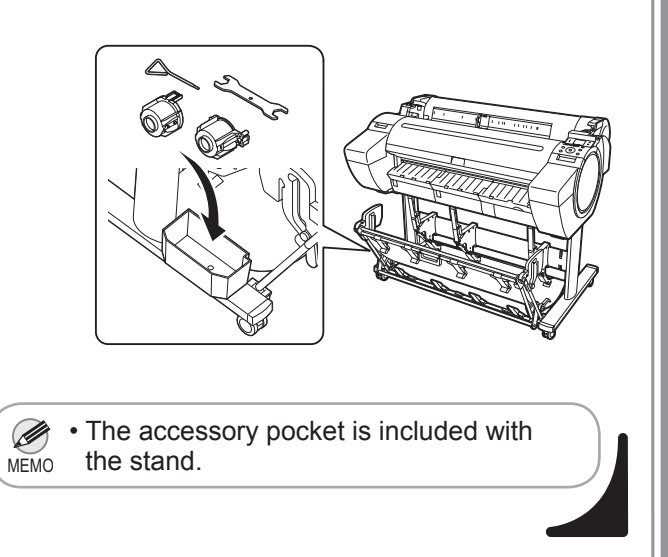

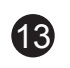

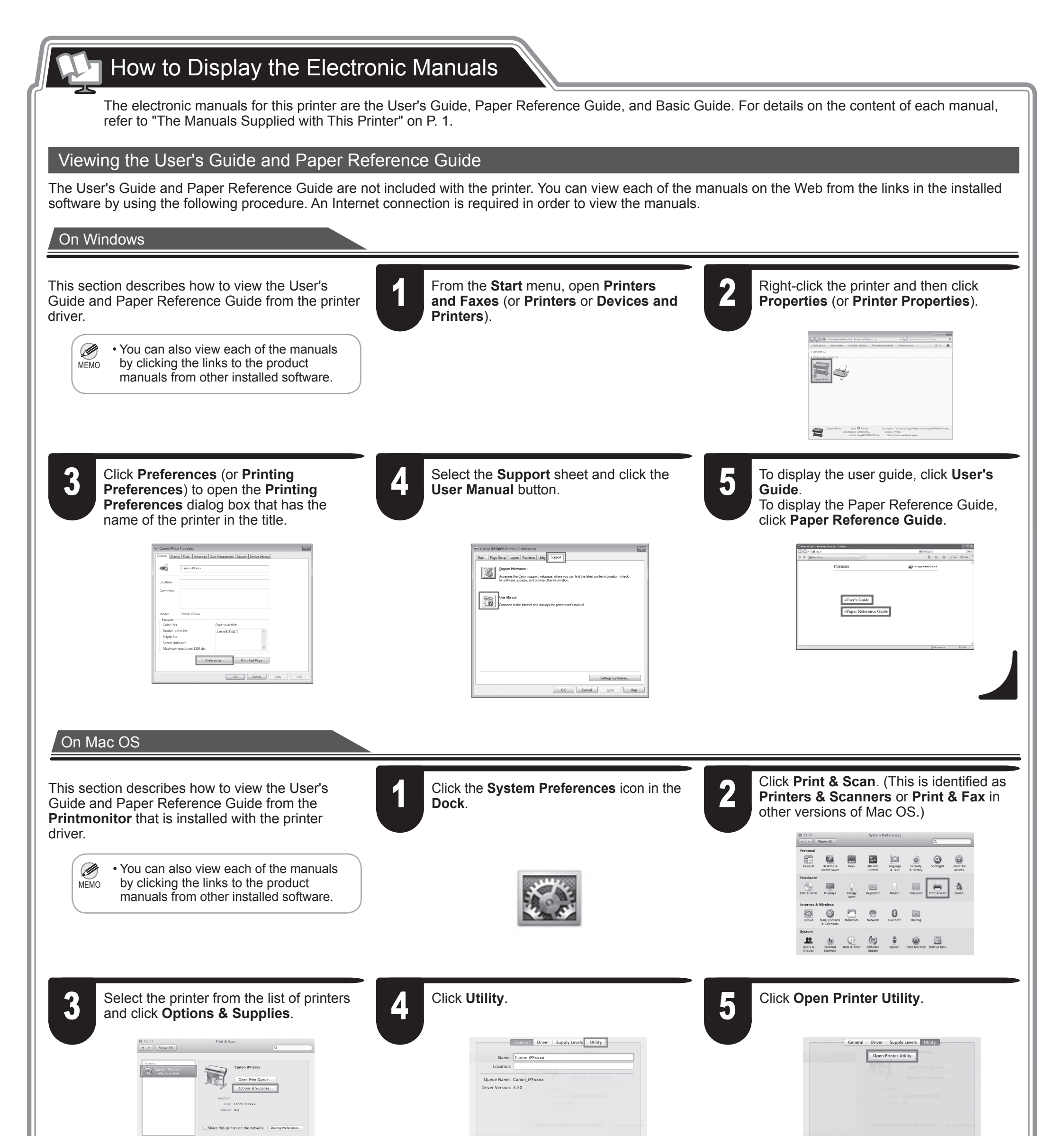

| Default printer: Last Printer Used 2 Default paper size: A4 2 | Cancel        | Cancel                                                                                                    |
|---------------------------------------------------------------|---------------|----------------------------------------------------------------------------------------------------|
|                                                               | <text></text> | B Display the user guide, click User's Guide. Display the Paper Reference Guide, click User's Guide. To display the Paper Reference Guide. To display the Paper Reference Guide. |

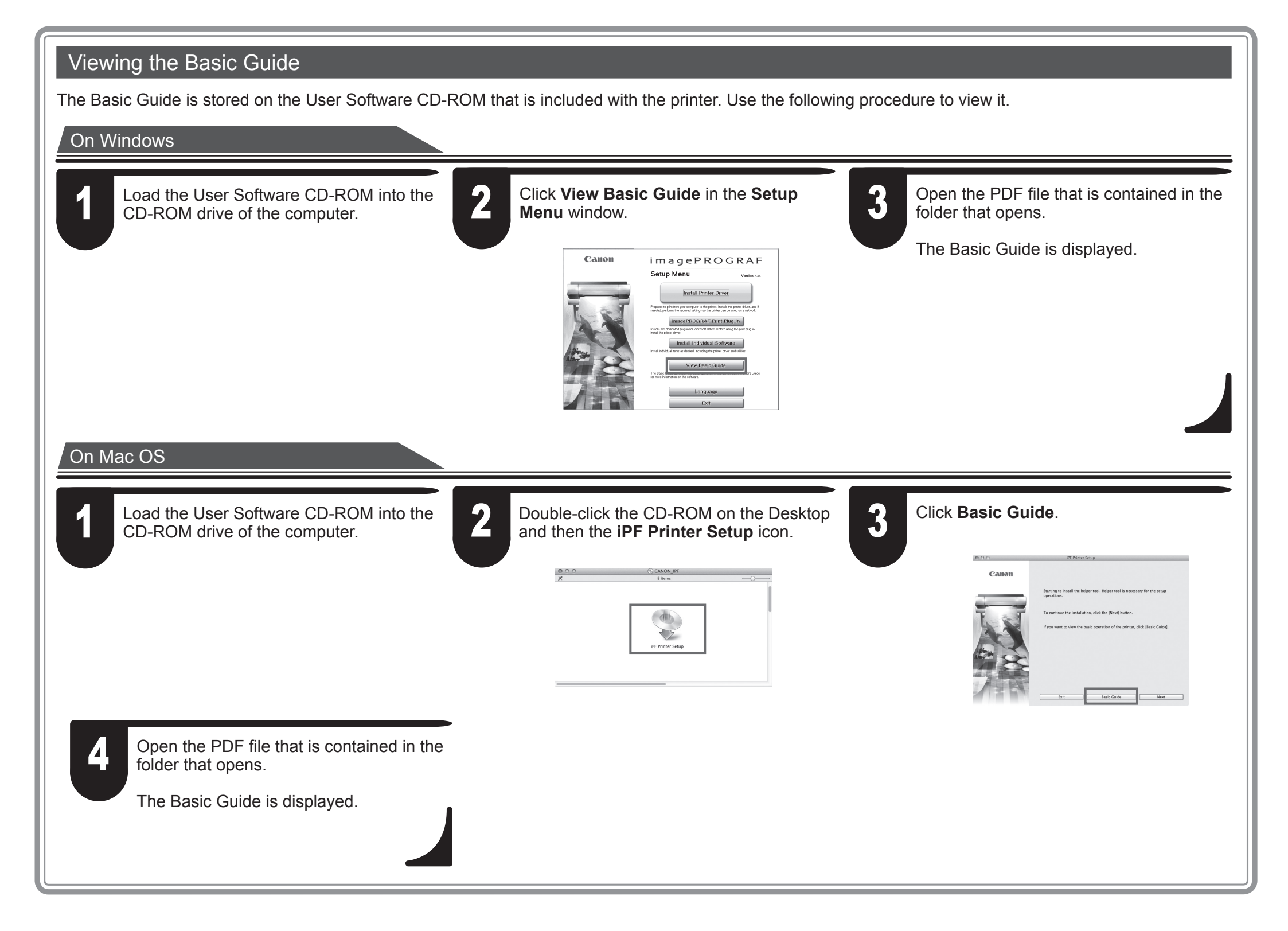

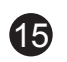

# Responding to Messages

Error messages may appear on the display screen of the control panel during printer installation in some cases. If so, it may not indicate a problem with the printer, and the issue may be easily resolved. Common messages and the causes are listed here with corrective actions. For more information on other messages, refer to the User's Guide or Basic Guide. (See "How to Display the Electronic Manuals" on P.14)

| Message                                                                             | Cause                                                             | Corrective Action                                                                                                    |
|-------------------------------------------------------------------------------------|-------------------------------------------------------------------|----------------------------------------------------------------------------------------------------|
| Check if ink tank is set, and its color and direction.                              | There is no ink tank of the indicated color in the printer.       | Load or reload the ink tank.<br>(see steps 4-11 on page 3)                                                                                                    |
| No printhead<br>Install printhead.                                                  | The printhead is not installed.                                   | Install the printhead.<br>(see steps 1-9 on page 4)                                                                                                    |
| Paper is crooked.<br>Push the release lever back, then<br>Pull out the cut sheet.   | The loaded paper is crooked.                                      | <ol> <li>Press the release lever backwards.</li> <li>Pull out the paper.</li> <li>Pull the release lever forward.</li> </ol>                                                                                                    |
| Could not detect paper size. Push release<br>lever back,<br>Pull out the cut sheet. | The paper is loaded in the wrong position or the paper is curled. | 4. Load or reload the paper.                                                                                                    |
| Insert the maintenance cartridge.                                                   | The maintenance cartridge is removed.                             | Install the maintenance cartridge correctly.                                                                                                    |
| Hardware error.<br>03130031-2F7x<br>(where x is 0, 1, or 2)                         | The ink tank is not installed correctly.                          | Turn off the power, remove and then reinstall all of the ink tanks, and then<br>turn on the power. (See steps 4-5 and 8-11 on page 3)<br>If the same message is displayed again, write down the error code and<br>message, turn off the printer, and contact your Canon dealer for assistance. |
| Hardware error.<br>xxxxxxx-xxxx<br>(x represents a letter or number)                | Another kind of error has occurred.                               | Turn off the printer and wait at least three seconds before restoring<br>the power. If the message still appears, write down the error code and<br>message, turn off the printer, and contact your Canon dealer for assistance.                                                                |
| ERROR Exxx-xxxx<br>(x represents a letter or number)                                | You may have encountered an error that cannot be resolved.        | Write down the error code and message, turn off the printer, and contact your Canon dealer for assistance.                                                                                                    |

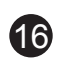